# LAMPIRAN

# LAMPIRAN 1 LANGKAH-LANGKAH SIMULASI

Dalam penyelesaian skripsi ini digunakan simulator *HFSS Ansoft*<sup>TM</sup> versi 13 untuk merancang antena dan mensimulasikan parameter-parameter dari antena hasil rancangan.. Dalam perancangan ada beberapa langkah yang harus dilakukan.

# Tahap 1 Pemodelan Elemen Peradiasi

Bentuk elemen peradiasi yang akan disimulasikan adalah seperti ditunjukkan pada Gambar 1. Parameter dasar dari antena mikrostrip adalah sebagai berikut

Bahan Phenolic White Paper – FR 2 konstanta dielektrik ( $\varepsilon_r$ ) = 4,5= 0,0019 m = 1,9 mmketebalan lapisan dielektrik (h) loss tangent = 0,02Bahan pelapis substrat tembaga (konduktor) • ketebalan bahan konduktor (t) = 0,01 mm $= 5,80 \times 10^7$  mho m<sup>-1</sup> konduktifitas tembaga ( $\sigma$ ) Impedansi karakteristik saluran  $= 50 \Omega$ Lg Wg

Gambar 1 Bentuk Geometri Antena Mikrostrip circular patch dengan Slot egg dan stub pada ground plane.
 (a) tampak depan; (b) tampak belakang. Sumber: Perancangan

### 106

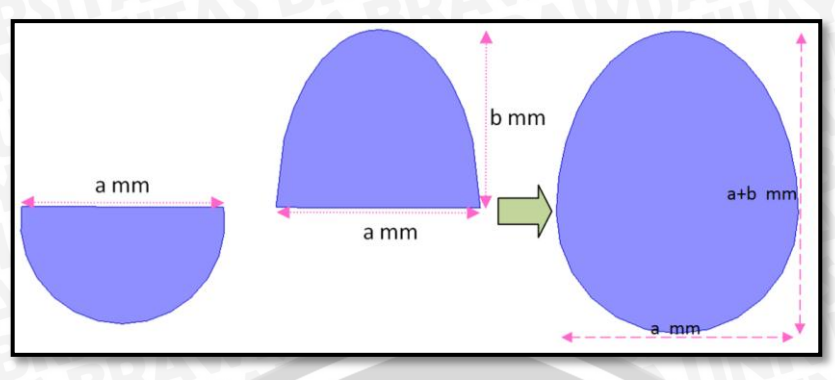

Gambar 2 Geometri Slot Egg Sumber: Perencanaan

| Variabel                  | Keterangan                    | Dimensi (mm) |
|---------------------------|-------------------------------|--------------|
| а                         | Dimensi radius circular patch | 10           |
| L                         | Panjang saluran transmisi     | 5            |
| W                         | Lebar saluran transmisi       | 3,217        |
| L <sub>s</sub>            | Panjang stub                  | 14,5         |
| W <sub>s</sub>            | Lebar stub                    | 6            |
| $\mathbf{L}_{\mathbf{g}}$ | Panjang ground plane          | 70           |
| $\mathbf{W}_{\mathbf{g}}$ | Lebar ground plane            | 52           |
| а                         | Diameter setengah lingkaran   | 40           |
| b                         | Setengah diameter sekunder    | 27,5         |

tabel 1 Dimensi Antena Mikrostrip Circular Patch dengan Slot Egg

1. Membuat *Project* baru

Pada Jendela Ansoft HFSS, klik pada toolbar, atau pilih menu **File > New** Dari menu **Project**, pilih **Insert HFSS Design.** Pada awal langkah akan muncul gambar seperti di bawah ini.

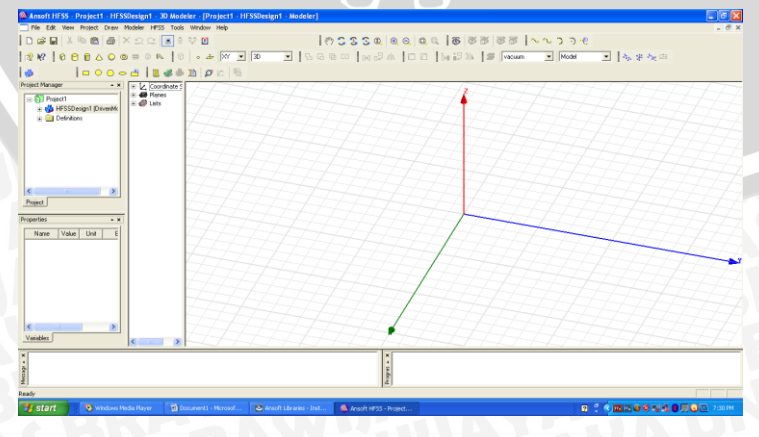

Gambar 3 Interface

Adapun langkah-langkah untuk merancang substrat antena adalah :

a. Pilih *item Draw* lalu pilih box

| 000        | ۵   | 0    | 0  |   |
|------------|-----|------|----|---|
| Draw box   | ÷   | 8ª   | 0E | ŝ |
| Gambar 4 I | Dra | w Ba | )x |   |

b. Masukkan nilai koordinatnya (besar dan arahnya)

|   | Name           | Value         | Unit | Evaluated Value | Description |
|---|----------------|---------------|------|-----------------|-------------|
| h | Command        | CreateBox     |      |                 |             |
| F | Coordinate Sys | Global        |      |                 |             |
| F | Position       | 0.8 ,-35 ,9.7 | mm   | 0.8mm , -35mm   |             |
| F | XSize          | -1.9          | mm   | -1.9mm          |             |
| F | YSize          | 70            | mm   | 70mm            |             |
|   | ZSize          | 52            | mm   | 0.2mm           |             |
|   |                |               |      |                 |             |
|   |                |               |      |                 | Show Hidde  |

- c. Klik attribute tab dan kemudian isi namanya dengan substrat
- d. Klik material dan kemudian ganti materialnya menjadi FR2

| Name          | Value  | e Unit | Evaluated Value | Description | Read-only |
|---------------|--------|--------|-----------------|-------------|-----------|
| Name          | Box1   |        |                 |             | Г         |
| Material      | "FR2"  | •      | "FR2"           |             |           |
| Solve Inside  | ✓      |        |                 |             |           |
| Orientation   | Global |        |                 |             |           |
| Model         | ¥      |        |                 |             |           |
| Display Wiref | ra     |        |                 |             |           |
| Color         | Edit   |        |                 |             |           |
| Transparent   | 0      |        |                 |             |           |
|               |        |        |                 | □ Sh        | ow Hidden |

### Gambar 6 Material Box

3. Perancangan Patch

Langkah-langkah untuk merancang patch antena adalah :

- a. Untuk Circular patch, kita harus membuat lingkaran. Untuk membuat lingkaran
  - 1, Pilih item menu Draw lalu pilih circle

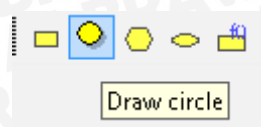

Gambar 7 Membuat lingkaran

# b. Masukkan nilai koordinatnya (arah dan besarnya)

| E | 1               | 1              |      | 1               |             |
|---|-----------------|----------------|------|-----------------|-------------|
| - | Name            | Value          | Unit | Evaluated Value | Description |
|   | Command         | CreateCircle   |      |                 |             |
|   | Coordinate Sys  | Global         |      |                 |             |
|   | Center Position | 0.8 ,0 ,24.475 | mm   | 0.8mm , 0mm ,   |             |
| [ | Axis            | X              |      |                 |             |
| ſ | Radius          | 10             | mm   | 10mm            |             |
| ſ | Number of Seg   | 0              |      | 0               |             |
|   |                 |                |      |                 |             |
|   |                 |                |      |                 | Show Hidden |

Gambar 8 Koordinat Lingkaran 1

c. Klik *attribute tab* dan kemudian isi namanya dengan *Patch* Setelah itu akan didapatkan *Circular Patch* seperti di bawah ini.

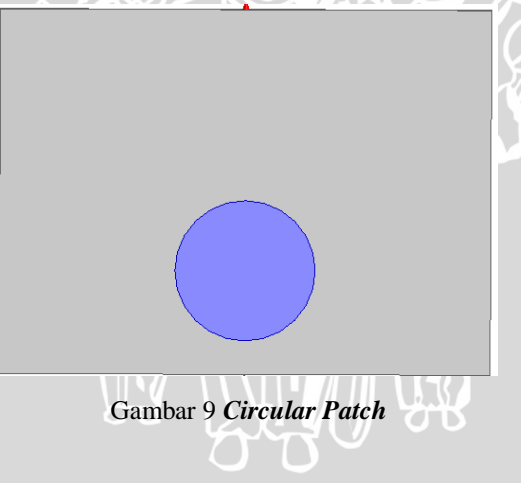

- 4. Perancangan saluran transmisi
- a. Pilih item Draw lalu pilih rectangle

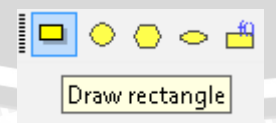

Gambar 10 Membuat Persegi Panjang

b. Masukkan nilai koordinatnya (arah dan besarnya)

| in file | and            |                    |      |                 |             |
|---------|----------------|--------------------|------|-----------------|-------------|
| Γ       | Name           | Value              | Unit | Evaluated Value | Description |
| ſ       | Command        | CreateRectangle    |      |                 |             |
| ſ       | Coordinate Sys | Global             |      |                 |             |
|         | Position       | 0.8 ,-1.6085 ,14.7 | mm   | 0.8mm , -1.608  |             |
|         | Axis           | х                  |      |                 |             |
|         | YSize          | 3.217              | mm   | 3.217mm         |             |
| Γ       | ZSize          | -5                 | mm   | -5mm            |             |
|         |                |                    |      |                 |             |
|         |                |                    |      |                 | -           |

Gambar 11 Koordinat Persegi Panjang

c. Select Patch dan saluran transmisi lalu pilih unite

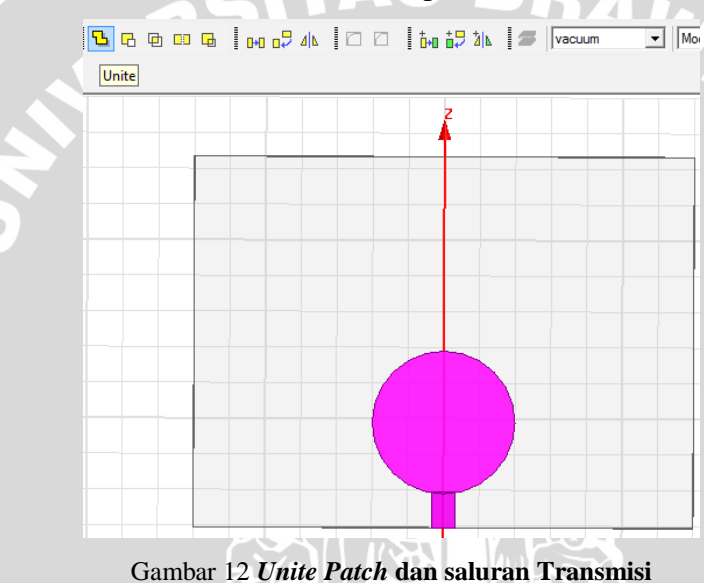

Untuk menetapkan bahwa *Patch* adalah elemen peradiasi, setting perfect E dengan *Select Patch*, klik kanan lalu set PerfE1 lalu ok

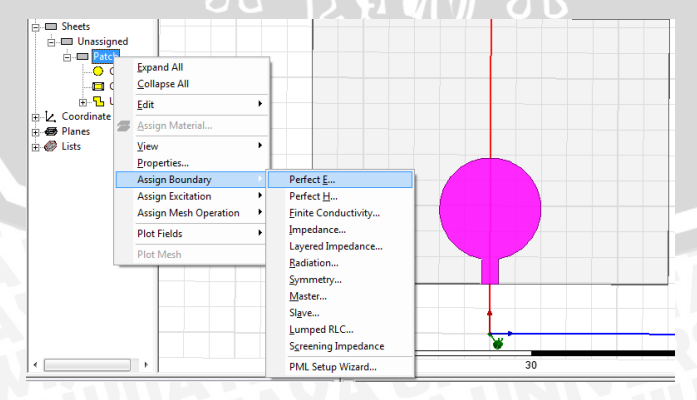

Gambar 13 Settting Perfect E

5. Perancangan Groundplane

b. Masukkan nilai koordinatnya (arah dan besarnya)

| Name         Value         Unit         Evaluated Value         Description           Command         CreateRectangle         Image: Condinate Sys         Image: Condinate Sys         Image: Condi                            | mman | nd             |                 |      |                 |             |  |
|----------------------------------------------------------------------------------------------------|------|----------------|-----------------|------|-----------------|-------------|--|
| Cormand         CreateRectangle         Image: Coordinate Sys         Image: Coordinate Sys | Г    | Name           | Value           | Unit | Evaluated Value | Description |  |
| Coordinate Sys_Global         mm                                                                                                    |      | Command        | CreateRectangle |      |                 |             |  |
| Postion         -1.1.,35.9.7         mm         -1.1.mm,Srm           Axis         X         mm         -1.1.mm,Srm           YSize         X         mm         70.mm           ZSize         S2         mm         52mm                                                                                                    |      | Coordinate Sys | Global          |      |                 |             |  |
| Axis     X       YSze     70       ZSze     52   m 52mm                                                                                                    |      | Position       | -1.1 ,-35 ,9.7  | mm   | -1.1mm , -35mm  |             |  |
| YSee     70     mm     70mm       ZStee     52     mm     52mm                                                                                                    |      | Axis           | x               |      |                 |             |  |
| ZStee Selection of Somm                                                                                                    |      | YSize          | 70              | mm   | 70mm            |             |  |
| ☐ Show Hidden                                                                                                    |      | ZSize          | 52              | mm   | 52mm            |             |  |
| ☐ Show Hidden                                                                                                    |      |                |                 |      |                 |             |  |
|                                                                                                    |      |                |                 |      |                 | Show Hidden |  |

Gambar 14 Koordinat Ground Plane

- c. Klik attribute tab dan kemudian isi namanya dengan GroundPlane
- 6. Pembuatan Slot Egg pada Ground Plane
- a. Membuat setengah lingkaran dengan pilih item Draw lalu pilih circle

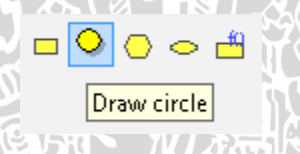

Gambar 15 Membuat Lingkaran

b. Masukkan nilai koordinatnya (arah dan besarnya)

| Command<br>Coordinate Sys<br>Center Position<br>Axis | CreateCircle<br>Global<br>-1.1 ,0 ,34 | mm              |                 |                  |
|------------------------------------------------------|---------------------------------------|-----------------|-----------------|------------------|
| Coordinate Sys<br>Center Position<br>Axis            | Global<br>-1.1 ,0 ,34                 | mm              |                 |                  |
| Center Position<br>Axis                              | -1.1 ,0 ,34                           | mm              |                 |                  |
| Axis                                                 | V                                     |                 | -1.1mm , 0mm ,  |                  |
|                                                      | X                                     |                 |                 |                  |
| Radius                                               | 20                                    | mm              | 20mm            |                  |
| Number of Seg                                        | 0                                     |                 | 0               |                  |
|                                                      |                                       |                 |                 |                  |
|                                                      | Number of Seg                         | Number of Seg D | Number of Seg 0 | Number of Seg, 0 |

Gambar 16 **Koordinat setengah lingkaran** *egg* c. Kemudian membuat elips pilih *item* draw lalu pilih ellipse

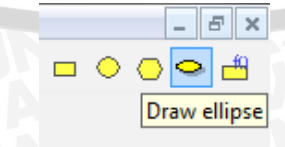

Gambar 17 Membuat ellipse

d. Masukkan nilai koordinatnya (arah dan besarnya)

| d Name Value Unt Evaluated Value De<br>Command CreateEllipse Ecordinate SysGlobal                                 | Description |
|----------------------------------------------------------------------------------------------------|-------------|
| Name         Value         Unit         Evaluated Value         Detection           Coordinate Sys         Global | Description |
| Command CreateElipse Cordinate Sys Global                                                                         |             |
| Coordinate Sys Global                                                                                             |             |
|                                                                                                    |             |
| Center Position -1.1 ,0 ,34 mm -1.1mm , 0mm ,                                                                     |             |
| Axis X                                                                                                    |             |
| Major Radius 20 mm 20mm                                                                                           |             |
| Ratio 27.5/20 1.375                                                                                               |             |
| Number of Sec. 0                                                                                                  |             |

- Gambar 18 Koordinat ellipse
- e. Untuk memotong ellipse sehingga didapat bentuk setengah ellipse sesuai dengan ukuran yang diinginkan, Pilih *item* Draw lalu pilih rectangle
- f. Masukkan nilai koordinatnya (arah dan besarnya)

| Comma | ind            |                 |      |                 |             |
|-------|----------------|-----------------|------|-----------------|-------------|
| Г     | Name           | Value           | Unit | Evaluated Value | Description |
|       | Command        | CreateRectangle |      |                 |             |
|       | Coordinate Sys | Global          |      |                 |             |
|       | Position       | -1.1 ,25 ,34    | mm   | -1.1mm , 25mm   |             |
|       | Axis           | x               |      |                 |             |
|       | YSize          | -50             | mm   | -50mm           |             |
|       | ZSize          | -60             | mm   | -60mm           |             |
|       |                |                 |      |                 | Show Hidden |
|       |                |                 |      |                 | Show Hidden |

Gambar 19 Koordinat Persegi untuk Memotong ellipse

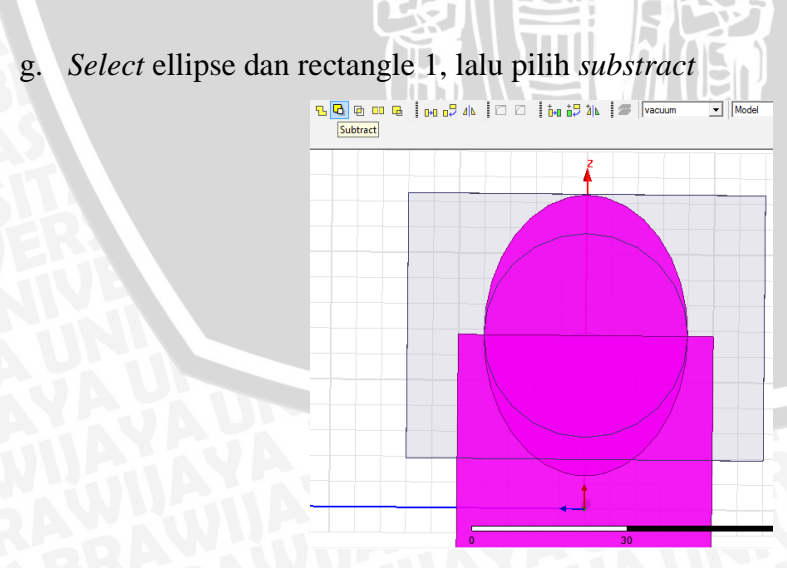

Gambar 20 Substract ellipse dan rectangular

h. Kemudian muncul kotak ini, pastikan *blank part* terisi dengan ellipse 1 dan *tool part* terisi dengan rectangle 2

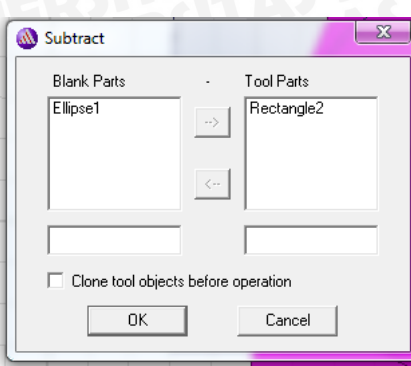

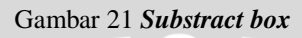

i. Untuk menjadikan egg, select ellipse dan circle, lalu pilih unite

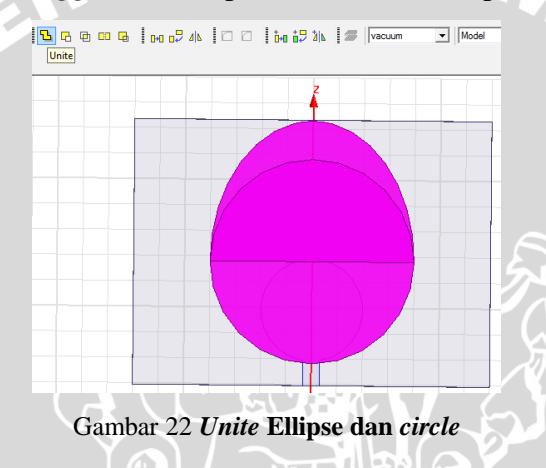

j. Setelah *egg* terbentuk, saatnya mengaplikasikan bentuk egg pada ground plane sehingga terbentuk slot *egg* dengan cara *select* ground plane dan *egg* lalu pilih *substract* 

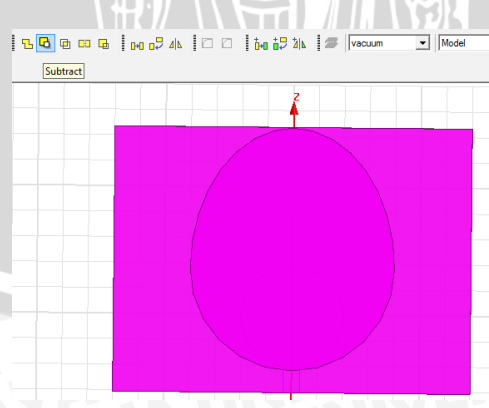

Gambar 23 Substract Ground Plane dan Egg

k. Klik attribute tab dan kemudian isi namanya dengan egg

1. Membuat stub dengan Pilih *item* Draw lalu pilih rectangle. Kemudian masukkan koordinatnya

| .0111110 | na             |                 |      |                 |               |
|----------|----------------|-----------------|------|-----------------|---------------|
| Γ        | Name           | Value           | Unit | Evaluated Value | Description   |
|          | Command        | CreateRectangle |      |                 |               |
|          | Coordinate Sys | Global          |      |                 |               |
|          | Position       | -1.1 ,5 ,36     | mm   | -1.1mm , 5mm ,  |               |
| - F      | Axis           | x               |      |                 |               |
| - F      | YSize          | 17              | mm   | 17mm            |               |
|          | ZSize          | -6              | mm   | -6mm            |               |
|          |                |                 |      |                 |               |
|          |                |                 |      |                 | C Show Hiddon |

Gambar 24 Koordinat stub

- m. Klik attribute tab dan kemudian isi namanya dengan stub
- n. Agar stub terbentuk, select ellipse dna stub kemudian substract

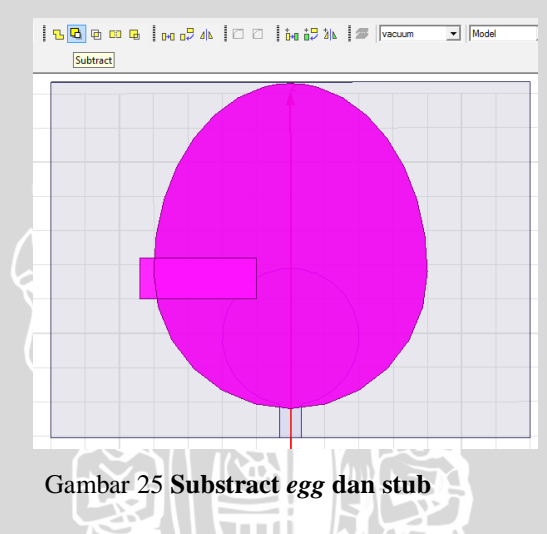

o. Kemudian muncul kotak ini, pastikan *blank part* terisi dengan groundplane dan *tool part* terisi dengan ellipse 1

| Subtract            |             |            | x |
|---------------------|-------------|------------|---|
| Blank Parts         |             | Tool Parts |   |
| egg                 | ->          | stub       |   |
|                     |             |            |   |
|                     | <           |            |   |
|                     |             |            |   |
| 🔲 Clone tool object | ts before ( | operation  |   |
| OK                  |             | Cancel     | 1 |
|                     | _           |            | - |

Gambar 26 Substract box

Sehingga didapatkan hasil seperti di bawah ini.

114

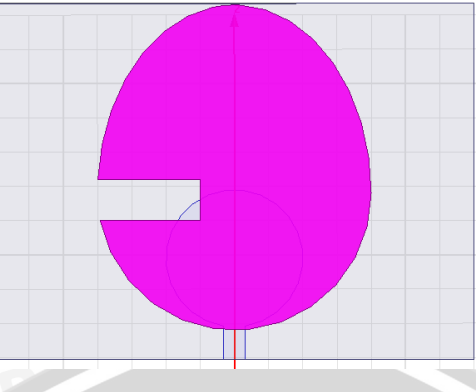

Gambar 27 Slot egg

a. Setelah *egg* dan stub terbentuk, saatnya mengaplikasikan bentuk *egg* pada ground plane sehingga terbentuk slot *egg* dan stub dengan cara *select* egg dan ground plane lalu pilih *substract* 

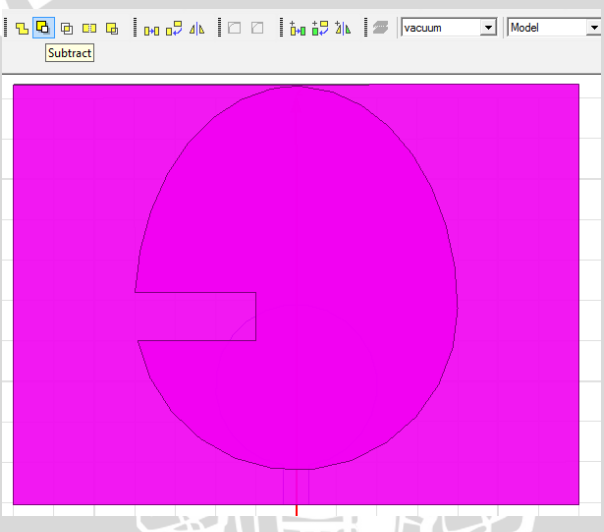

Gambar 28 Substract egg dan Ground Plane

Sehingga didapatkan hasil seperti di bawah ini.

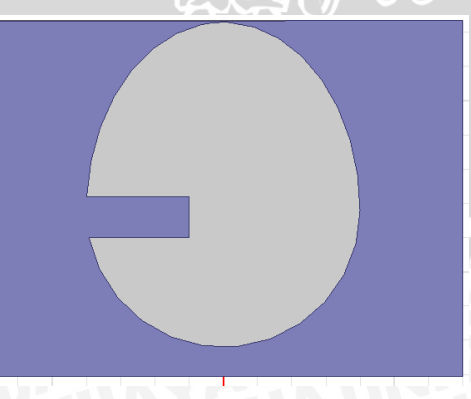

Gambar 29 Slot egg dan stub

b. Untuk menetapkan perfect E pada ground plane, *Select* ground plane, klik kanan, set *assign boundary* lalu ok

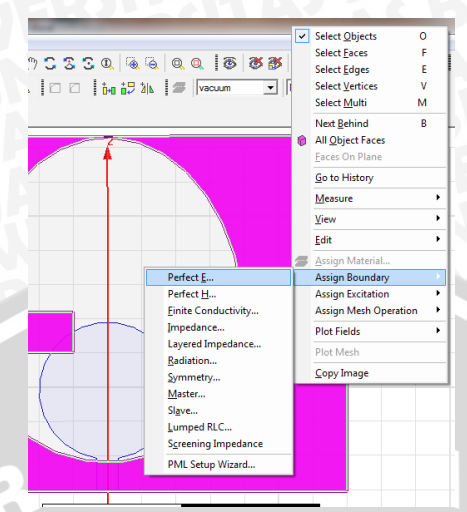

Gambar 30 Assign boundary pada Ground plane

| Perfect E Boundary    |           |
|-----------------------|-----------|
| New Defind            |           |
| Name:  Pert-4         |           |
|                       |           |
| Infinite Ground Plane |           |
|                       |           |
| Use Defaul            | ts        |
| OK                    | Cancel    |
| Gambar 31 Set         | Perfect E |

- 7. Perancangan port saluran pencatu
- a. Pada sisi bawah box, pilih *item Draw* lalu pilih *rectangle*
- b. Tetapkan porosnya, yang menjadi poros adalah sumbu z
- c. Masukkan nilai koordinatnya (besar dan arahnya)

| mmand          |                   |      |                 |             |
|----------------|-------------------|------|-----------------|-------------|
| Name           | Value             | Unit | Evaluated Value | Description |
| Command        | CreateRectangle   |      |                 |             |
| Coordinate Sys | Global            |      |                 |             |
| Position       | 0.8 ,-1.6085 ,9.7 | mm   | 0.8mm , -1.608  |             |
| Axis           | Z                 |      |                 |             |
| XSize          | -1.9              | mm   | -1.9mm          |             |
| YSize          | 3.217             | mm   | 3.217mm         |             |
|                |                   |      |                 | Show Hidden |

Gambar 32 Koordinat Port

d. Selanjutnya setting lumped port dengan *Select* rectangle, klik kanan, pilih assign excitation lalu pilih lumped port

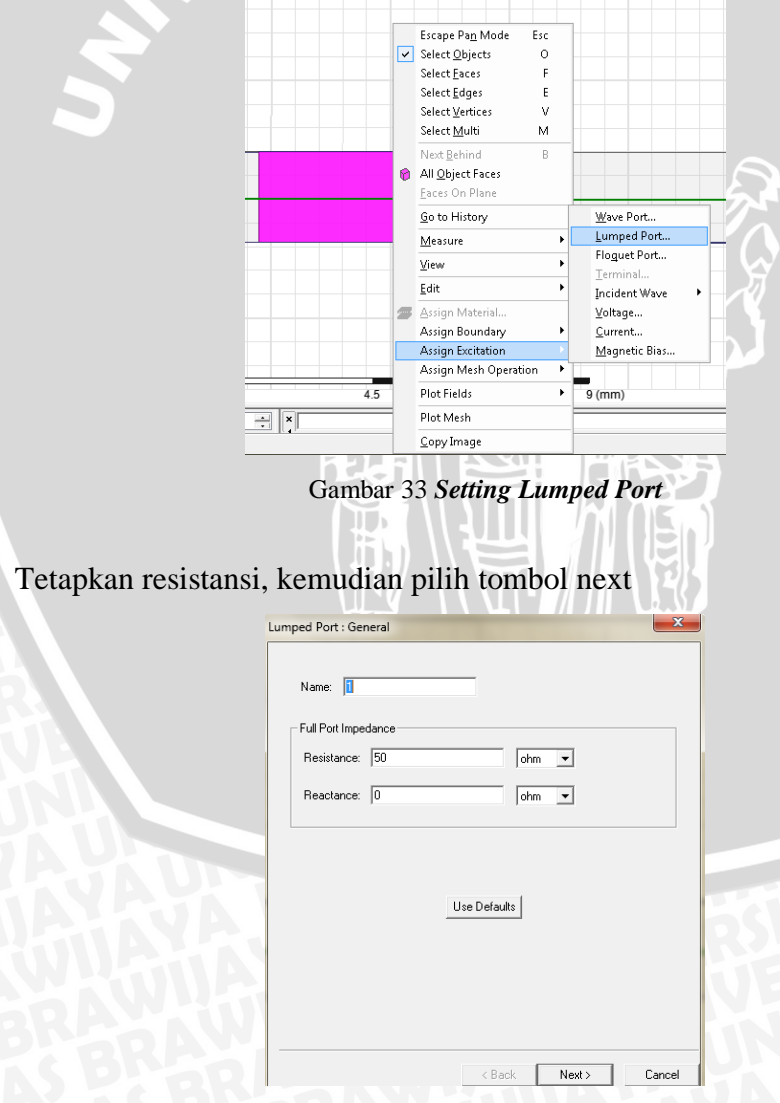

Gambar 34 Setting Resistansi Lumped Port

e.

f. Pada integration line, defined new line

| Number of Mod | es: 1            |                   |              |
|---------------|------------------|-------------------|--------------|
| Mode          | Integration Line | Characteristic Im | pedance (Zo) |
| 1             | None 💌           | Zpi               |              |
|               | New Line         |                   |              |
|               |                  |                   |              |
|               |                  |                   |              |
|               |                  |                   |              |
|               |                  |                   |              |
|               |                  |                   |              |
|               |                  |                   |              |
|               |                  |                   |              |
|               |                  |                   |              |
|               |                  |                   |              |
|               | Use Def          | aults             |              |

Gambar 35 Defined New Line untuk Lumped Port

g. Definisikan dengan panah dari arah ground plane ke arah saluran transmisi

| -          | LumpPortL                             |
|------------|---------------------------------------|
|            |                                       |
| -          |                                       |
|            |                                       |
|            |                                       |
|            | Gambar 36 Arah Panah pada Lumped Port |
|            |                                       |
| lik finish |                                       |
|            | Lumped Port : Post Processing         |
|            |                                       |
|            | Port Renormalization                  |
|            | Renormalize All Modes                 |
|            | Full Port Impedance: 50 ohm 💌         |
|            |                                       |
|            |                                       |
|            |                                       |
|            |                                       |
|            |                                       |
|            | Has Defaults [                        |
|            | LINE LIELAULY I                       |
|            |                                       |
|            |                                       |

Gambar 37 Setting Akhir Lumped Port

8. Perancangan Radiation Box

h.

a. Pilih *item Draw* lalu pilih box

| omm | and            |                   |      |                 |             |  |
|-----|----------------|-------------------|------|-----------------|-------------|--|
| [   | Name           | Value             | Unit | Evaluated Value | Description |  |
|     | Command        | CreateBox         |      |                 |             |  |
| ĺ   | Coordinate Sys | Global            |      |                 |             |  |
| [   | Position       | 16.9125 ,-45 ,100 | mm   | 16.9125mm , -4  |             |  |
| [   | XSize          | 33.852            | mm   | 33.852mm        |             |  |
| [   | YSize          | 90                | mm   | 90mm            |             |  |
|     | ZSize          | -125              | mm   | -125mm          |             |  |
|     |                |                   |      |                 |             |  |
|     |                |                   |      |                 | Show Hidden |  |

b. Masukkan nilai koordinatnya (besar dan arahnya)

Gambar 38 Koordinat Radiation Box

- c. Klik attribute tab dan kemudian isi namanya dengan boundary
- d. Klik kanan, pilih assign boundary, lalu pilih radiation

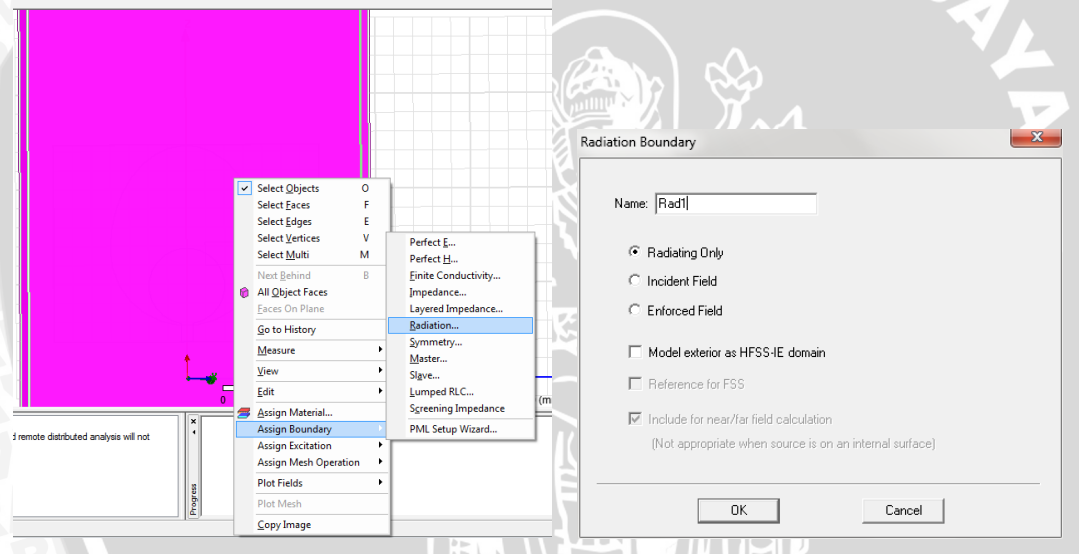

Gambar 39 Setting Radiation pada Radiation Box

- 9. Menjalankan Simulasi
- a. Sebelum simulasi dijalankan, set solution setup dengan klik menu HFSS *solution setup*,

| Sc | lution Setup                                                   |
|----|----------------------------------------------------------------|
|    | General Options Advanced Expression Cache Derivatives Defaults |
| -  | Setup Name: Setup1                                             |
| -  | ✓ Enabled                                                      |
|    |                                                                |
|    | Solution Frequency: 2.4 GHz 💌                                  |
|    | Adaptive Solutions                                             |
|    | Maximum Number of Passes: 6                                    |
|    | G Maximum Delta S 0.02                                         |
| 41 |                                                                |
|    | O Use Matrix Convergence Set Magnitude and Phase               |
|    |                                                                |
|    | Use Defaults                                                   |
|    |                                                                |
|    |                                                                |
|    |                                                                |
|    |                                                                |
| -  |                                                                |

Gambar 40 Set Solution Setup

b. Selanjutnya klik menu HFSS kemudian pilih *analysis setup* lalu pilih *add frequency sweep*.

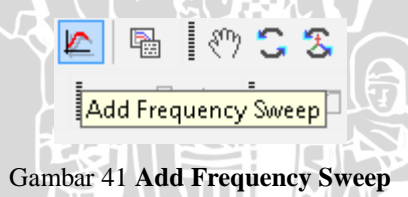

c. Pilih solution setup-nya setup1 dan klik tombol OK. Kemudian edit window sweep-nya, atur sweep type menjadi fast dan atur frekuensi start sebesar 700 MHz, frekuensi stop 2700 MHz dan buat nilai count menjadi 100 Mhz. Lalu klik tombol OK.

JAL

|                                                            | Joweeh                                                                                                    |                  |                                                | 🔽 Enabl |
|------------------------------------------------------------|----------------------------------------------------------------------------------------------------|------------------|------------------------------------------------|---------|
| Sweep Туре:                                                | Fast                                                                                                    | I                |                                                |         |
| Frequency Set                                              | up                                                                                                    |                  | Count Frequency                                |         |
| Туре:                                                      | LinearStep 💌                                                                                                |                  |                                                |         |
| Start                                                      | 1700 MHz 💌                                                                                                  | Display >>       |                                                |         |
| Stop                                                       | 2700 MHz 💌                                                                                                  |                  |                                                |         |
| Step Size                                                  | 100 MHz 💌                                                                                                   |                  |                                                |         |
|                                                            | omain Calculation                                                                                           |                  |                                                |         |
| I ime D                                                    |                                                                                                    |                  |                                                |         |
| Interpolating S                                            | weep Options                                                                                                | DC Extrapolatio  | on Options                                     |         |
| - Interpolating S<br>Max Solutions                         | weep Options                                                                                                | DC Extrapolation | on Options<br>te to DC<br>Solved Frequency 0.1 | GHz     |
| Interpolating St     Max Solutions     Error Tolerance     | weep Options           x         250           ce:         0.5         %                                    | DC Extrapolation | on Options<br>te to DC<br>Solved Frequency 0.1 | GHz     |
| Interpolating S<br>Max Solutions<br>Error Tolerand<br>Adva | weep Options           s:         250           be:         0.5         %           anced Options         1 | DC Extrapolati   | on Options<br>te to DC<br>Solved Frequency 0.1 | GHz     |

d. Setelah itu langkah selanjutnya adalah klik menu HFSS lalu pilih validation check.

| 2   | 3 🦺 🗈       | ø      | <u>⊳</u> | R.   |   |
|-----|-------------|--------|----------|------|---|
| 13  | Validate    | G      | D        | 0 02 |   |
| Gam | ıbar 43 Val | idatio | on Ch    | leck | Y |

Tujuan dari *validation check* ini adalah untuk memeriksa apakah model yang kita buat sudah layak dan benar untuk dijalankan. Jika model yang kita buat telah layak dan benar untuk dijalankan maka akan muncul tanda *check list* berwarna hijau. Tetapi jika belum maka akan muncul tanda silang berwarna merah. Hal ini menandakan bahwa ada *error* pada model yang kita buat. Untuk melihat pesan *error* gunakan *message manager* yang ada di sudut kanan bawah.

| ✓ HFSSDesign1                                    | <ul> <li>Design Settings</li> <li>3D Model</li> <li>Boundaries and Excitations</li> </ul>           |
|--------------------------------------------------|----------------------------------------------------------------------------------------------------|
| alidation Check completed. Errors: 1 Warnings: 0 | <ul> <li>Mesh Operations</li> <li>Analysis Setup</li> <li>Optimetrics</li> <li>Radiation</li> </ul> |
| Abort Close                                      |                                                                                                    |

Gambar 44 Interface Validation Check

Jika ada salah satu dari keenam hal ini yang tidak terpenuhi (dalam hal ini ada *error*) maka proses simulasi tidak dapat dilanjutkan. Setelah melewati *validation check*, langkah selanjutnya adalah menganalisis model. Untuk menganalisis model ini caranya adalah dengan menekan menu HFSS lalu pilih *analyze*.

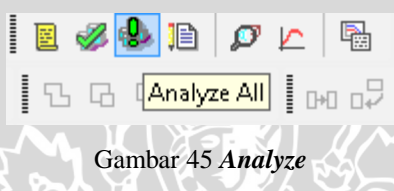

Proses menganalisis ini berlangsung sekitar 30 menit atau lebih. Setelah proses analisis selesai maka dapat ditampilkan grafik VSWR, pola radiasi, dan *gain* nya.

- 10. Menampilkan Hasil Simulasi
  - a. Untuk menampilkan grafik VSWR, caranya adalah dengan menekan tombol HFSS lalu pilih *result* dan kemudian pilih *create modal solution data report*. kemudian rectangular plot. Setelah itu, pilih VSWR untuk menampilkan grafik VSWR dan S parameter untuk menampilkan grafik return loss

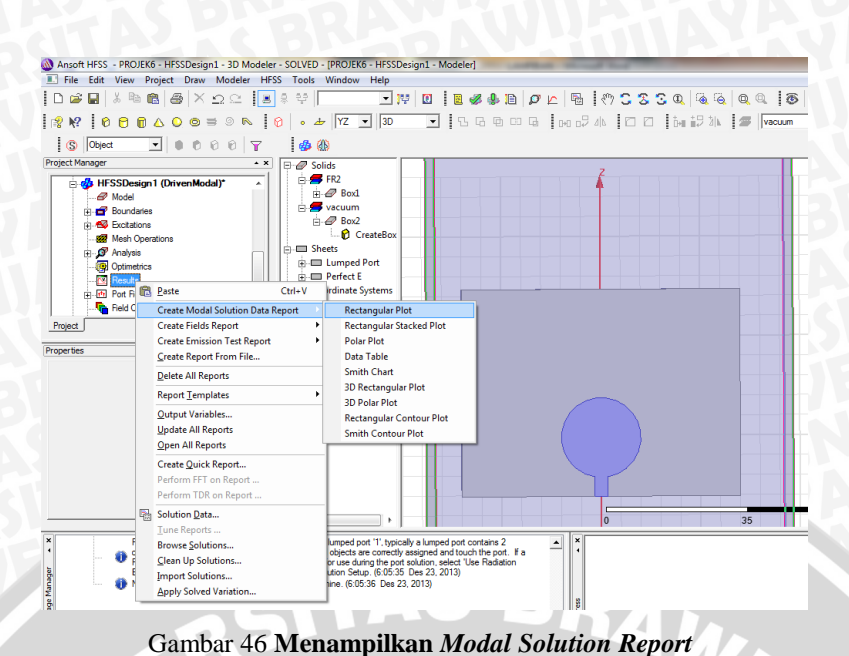

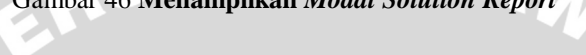

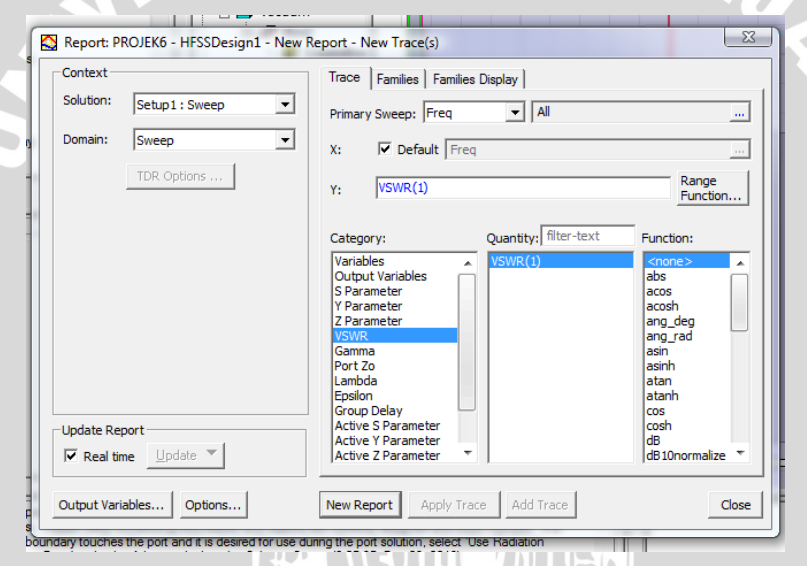

Gambar 47 Menampilkan Grafik VSWR

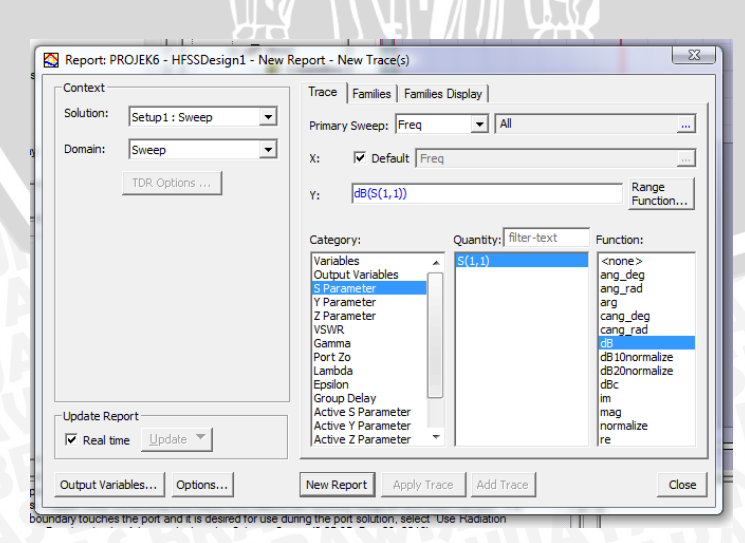

Gambar 48 Menampilkan Grafik Return Loss

b. Untuk menampilkan pola radiasi, caranya adalah dengan menekan tombol HFSS lalu pilih *result* dan kemudian pilih *create report*. Atur *report type* menjadi *far field* dan atur *display set* menjadi *3D polar plot*, lalu tekan OK untuk memunculkan grafik 3D pola radiasi

| lanager ×                                                                                                    | Solids                                                                                                    |
|----------------------------------------------------------------------------------------------------|----------------------------------------------------------------------------------------------------|
| <i>P</i> Model <i>P</i> Boundaries <i>P</i> Sourchaires <i>P</i> Sourchaires <i>P</i> Sourchaires <i>P</i> Sourchaires <i>P</i> Organismetros <i>P</i> Organismetros |                                                                                                    |
| Create Far Fields Report         S         Create Emission Test Report         Create Emission Test Report         Create Report From File         Delete All Reports         Report Jemplates         Qutput Variables         Update All Reports         Open All Reports         Create Quick Report         Perform TPR on Report         Perform TDR on Report         Solution Data         Jourion Solutions         Qlean Up Solutions         Apply Solved Variation                                                                                                    | Rectangular Plot<br>Rectangular Stacked Plot<br>Radiation Pattern<br>Data Table<br>3D Rectangular Plot<br>3D Polar Plot<br>Rectangular Contour Plot<br>Rectangular Contour Plot |

Gambar 49 Menampilkan 3D Polar Plot

| -Context   |                        |   | Trace Families                                                                                                    |   |
|------------|------------------------|---|----------------------------------------------------------------------------------------------------|---|
| Solution:  | Setup 1 : LastAdaptive | • | Primary Sweep: Phi 💌 All                                                                                                    |   |
| Geometry:  | Infinite Sphere 1      | • | Secondary Sweep: Theta 💌 🗚                                                                                                    |   |
|            |                        |   | Phi: 🔽 Default Phi                                                                                                    |   |
|            |                        |   | Theta: 🔽 Default Theta                                                                                                    |   |
|            |                        |   | Mag: DirTotal Range Function                                                                                                    | ۱ |
|            |                        |   | Category: Quantity: filter-text Function:                                                                                                    |   |
|            |                        |   | Variables<br>Output Variables<br>rE<br>Gain<br>Directivity<br>Directivity<br>Direc |   |
| Update Rep | ort<br>e Update V      |   | Realized Gain     UirZ     ang_rad       Polarization Ratio     DirLHCP     asin       Axial Ratio     DirRHCP     asinh       Antenna Params     DirL3X     atan                                                                                                    |   |

Gambar 50 Menampilkan Grafik Pola Radiasi

c. Untuk menampilkan *gain*, caranya adalah dengan menekan tombol HFSS lalu pilih *result*, *create report*, *far field report* dan rectangular. Kemudian pada tab Y atur *category* menjadi *gain*, atur juga *quantity* menjadi *GainTotal*, kemudian tekan *new report* lalu tekan *done*. Maka akan muncul tabel *gain*.

|   | ß | Paste Ctrl+V                      |   | 819              | 98e+003                  |  |
|---|---|-----------------------------------|---|------------------|--------------------------|--|
|   |   | Create Modal Solution Data Report | ► | 854              | +9e+003<br>21e+003       |  |
| 1 |   | Create Fields Report              | ► | 929              | 52e+003                  |  |
| l |   | Create Far Fields Report          |   | Rectangular Plot |                          |  |
|   |   | Create Emission Test Report       | ► |                  | Rectangular Stacked Plot |  |
|   |   | <u>C</u> reate Report From File   |   |                  | Radiation Pattern        |  |
| l |   | Delete All Reports                |   |                  | Data Table               |  |
| l |   | Report <u>T</u> emplates          | • |                  | 3D Rectangular Plot      |  |
| l |   | Output Variables                  |   |                  | 3D Polar Plot            |  |
|   |   | Undate All Panaste                |   |                  | Rectangular Contour Plot |  |
| ľ |   |                                   |   |                  |                          |  |

Gambar 51 Menampilkan Far Field Report

| Context      |                     | Trace Families Fam                                                                  | nilies Display                                    |                                             |
|--------------|---------------------|-------------------------------------------------------------------------------------|---------------------------------------------------|---------------------------------------------|
| Solution:    | Setup1:LastAdaptive | Primary Sweep: Freq                                                                 | ✓ All                                             |                                             |
| Geometry:    | Infinite Sphere 1   | X: 🔽 Default                                                                        | Freq                                              |                                             |
|              |                     | Y: GainTotal                                                                        |                                                   | Range<br>Function.                          |
|              |                     | Category:                                                                           | Quantity: filter-text                             | Function:                                   |
|              |                     | Variables<br>Output Variables<br>rE<br>Gain                                         | GainTotal<br>GainPhi<br>GainTheta<br>GainX        | <none><br/>abs<br/>acos<br/>acosh</none>    |
|              |                     | Directivity<br>Realized Gain<br>Polarization Ratio<br>Axial Ratio<br>Antenna Params | GainY<br>GainZ<br>GainLHCP<br>GainRHCP<br>GainL3X | ang_deg<br>ang_rad<br>asin<br>asinh<br>atan |
| Update Rep   | ort<br>e ∐pdate ▼   | Design                                                                              | GainL3Y                                           | atanh<br>cos<br>cosh<br>dB<br>dB10normalize |
| Output Varia | bles Options        | New Report Apply                                                                    | Trace Add Trace                                   | Clo                                         |

JD

# LAMPIRAN 2 DOKUMENTASI PENGUKURAN

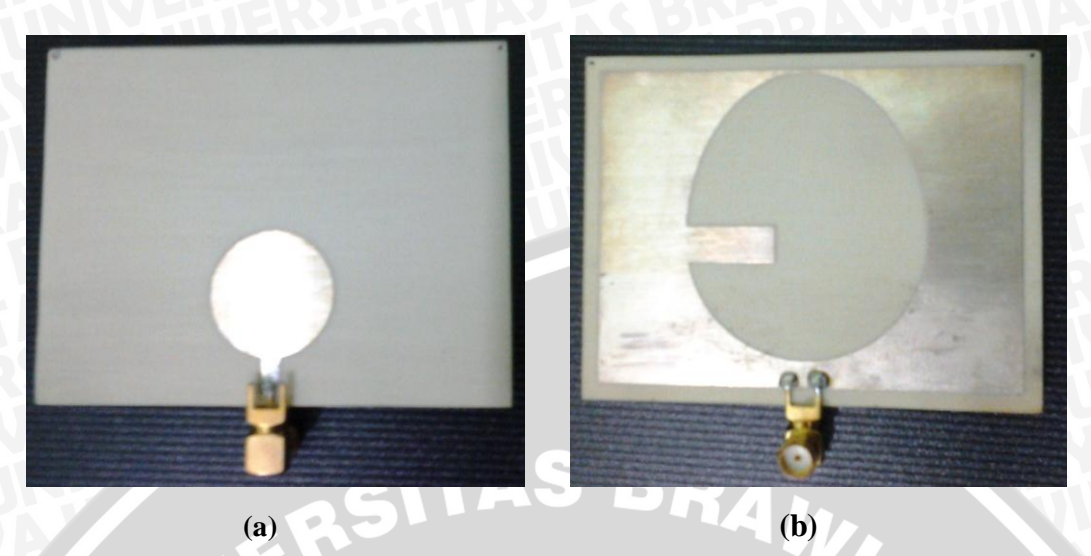

Gambar 53 Antena Fabrikasi Mikrostrip *Circular Patch* dengan Slot *Egg* (Konfigurasi 65) a. Tampak Depan; b. Tampak Belakang

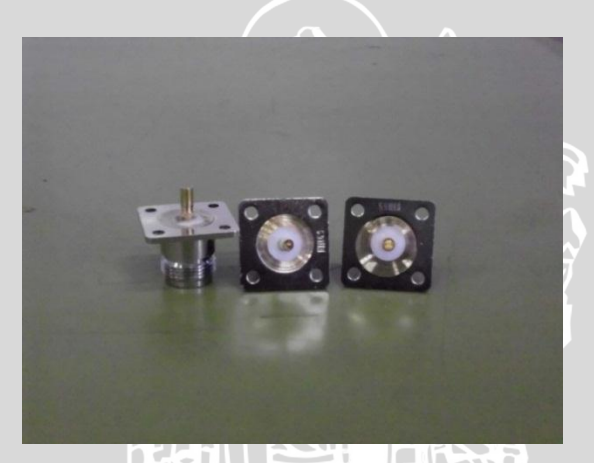

Gambar 54 Konektor Antena

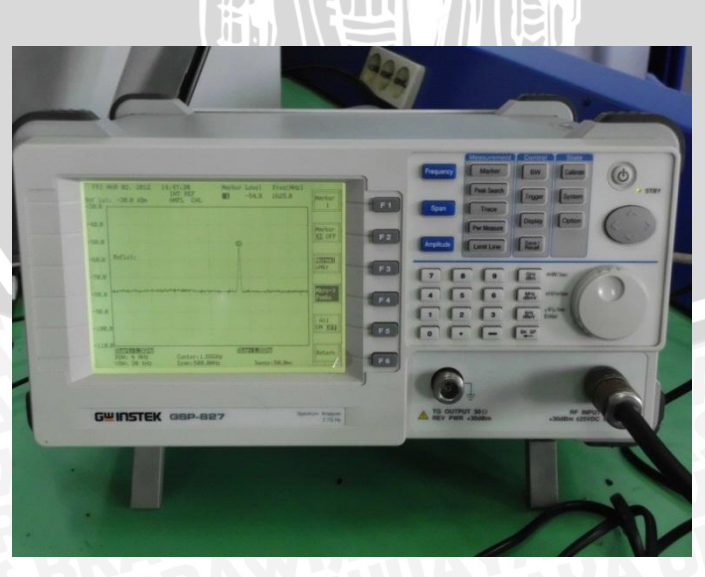

Gambar 55 GW Instek Spectrum Analyzer 2,7 GHz

# **BRAWIJAYA**

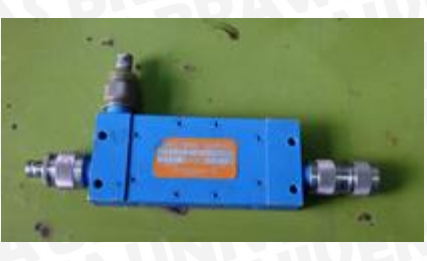

Gambar 56 Directional Coupler

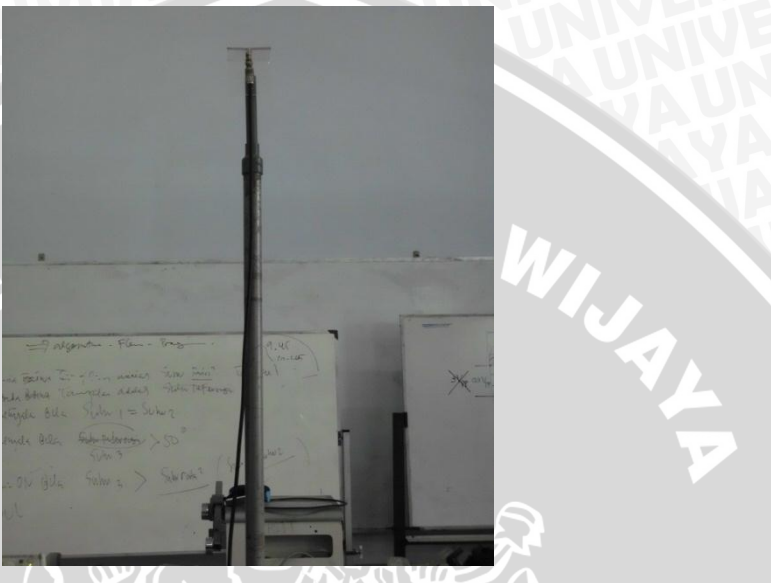

Gambar 57 Antena Dipole  $\lambda/2$ 

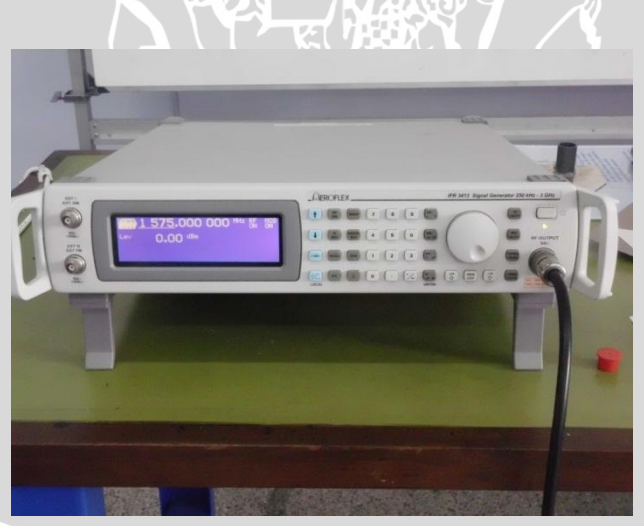

Gambar 58 Aeroflex IFR 3413 Signal Generator 250 kHz - 3 GHz

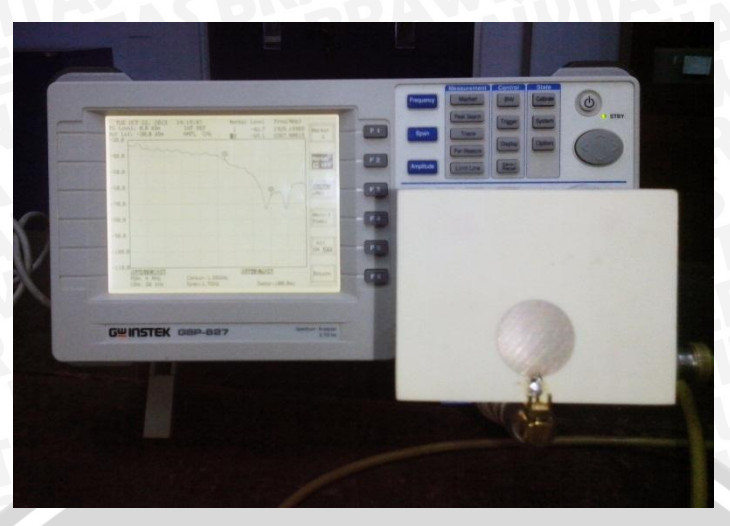

Gambar 59 Rangkaian Pengukuran Return Loss Antena Referensi

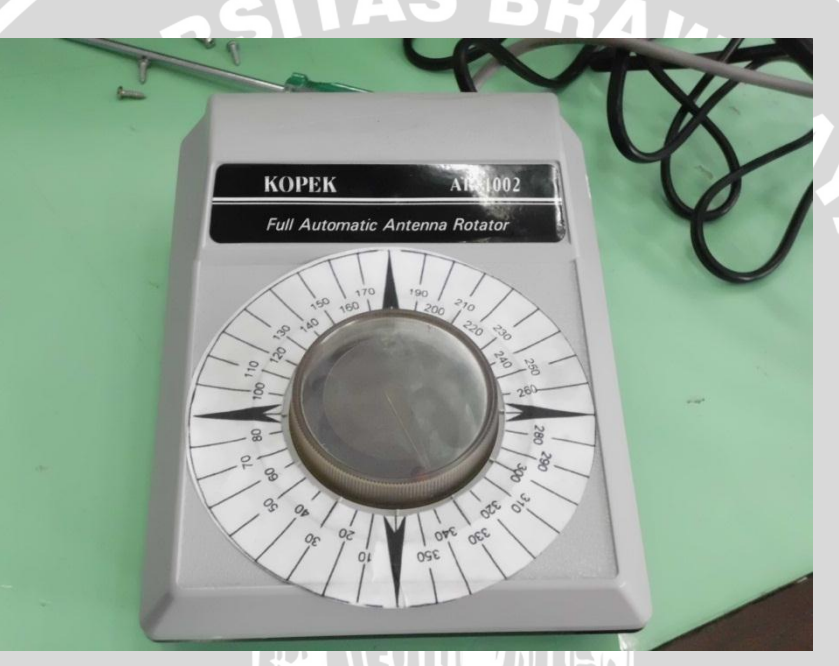

Gambar 60 KOPEK Full Automatic Antena Rotator

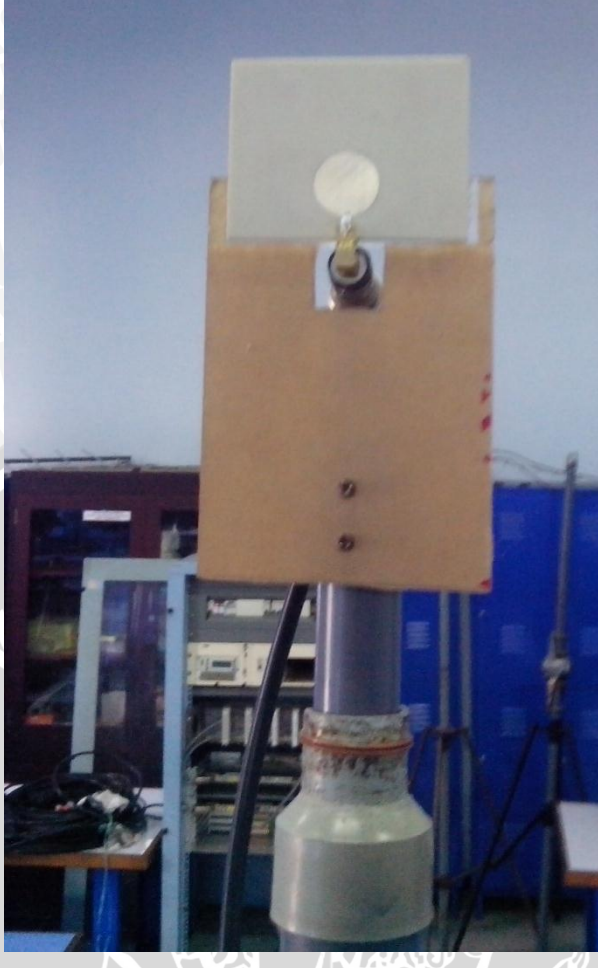

Gambar 61 Rangkaian Pengukuran Antena Uji

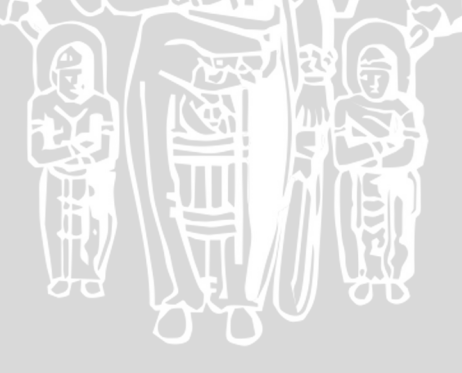